**ЎЗБЕКИСТОН РЕСПУБЛИКАСИ ДАВЛАТ** СТАТИСТИКА ҚЎМИТАСИ

> E-stat 4.0 электрон дастури орқали 2022 йилда ҳисобот тақдим этувчилар учун КЎРСАТМА

> > Тошкент -2022 йил

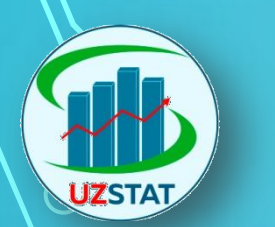

# Е-STAT 4.0 ДАСТУРИ МАНЗИЛИ

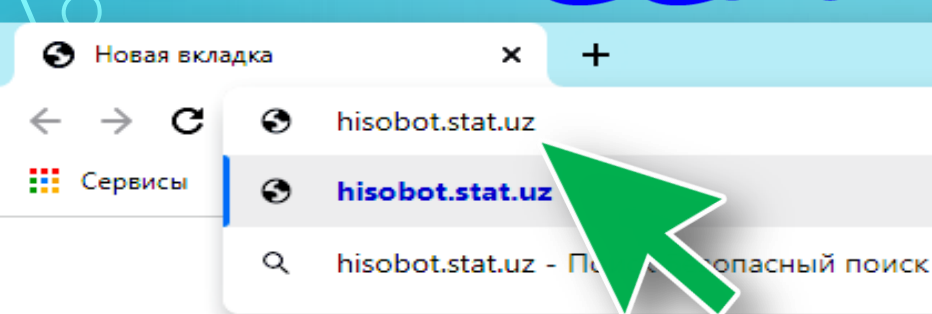

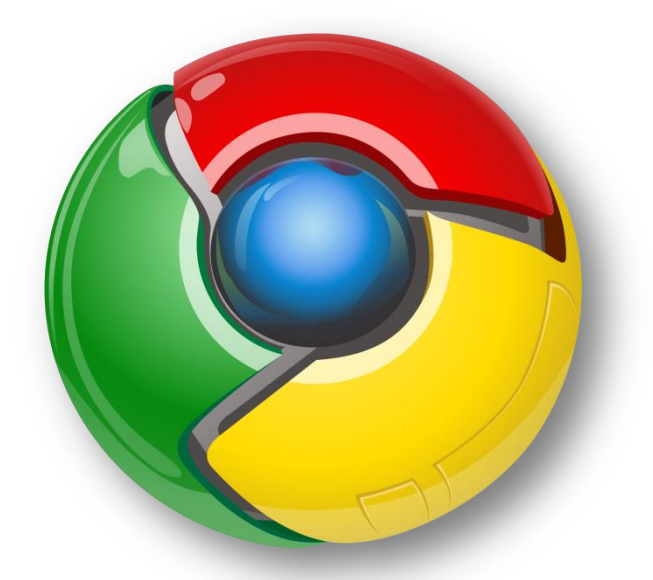

Google Chrome Браузери орқали, hisobot.stat.uz веб сахифасига киринг.

# КОРХОНА ЭРИ КАЛИТИНИ ТАНЛАШ

### **E-stat 4.0** http://hisobot.stat.uz

|                                                                                                    | ONE 😰                                                 | Ўзбекча Русча     |
|----------------------------------------------------------------------------------------------------|-------------------------------------------------------|-------------------|
| ўзбекистон республикаси<br>давлат статистика қўмитаси                                                              | ЭРИ орқали кириш<br>Калитингизни танланг              |                   |
| давлат статистика хисоботларини<br>электрон шаклда топширишнинг<br>автоматлаштирилган ахборот тизими<br>e-Stat 4.0 | ЭРИ амал қилиш муддати: 2 21 - 28<br>Ф.И.Ш.:<br>СТИР: | .04.2023<br>Кириш |

Shaxsiy kabinetga quyidagi elektron raqamli imzolardan foydalangan holda kirish mumkin:

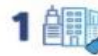

UZST/

ERI kaliti yordamida

Korxona va tashkilot 2 Korxona va tashkilot rahbarining ERI kaliti yordamida 2 ERI kaliti yordamida OneID tizimi orqali 3

Shaxsiy kabinet orqali ruxsat berilgan vakillarning ERI kaliti yordamida

## Рўйхатдан корхона номини танлаш.

ЭРИ КАЛИТ ПАРОЛИНИ КИРИТИШ

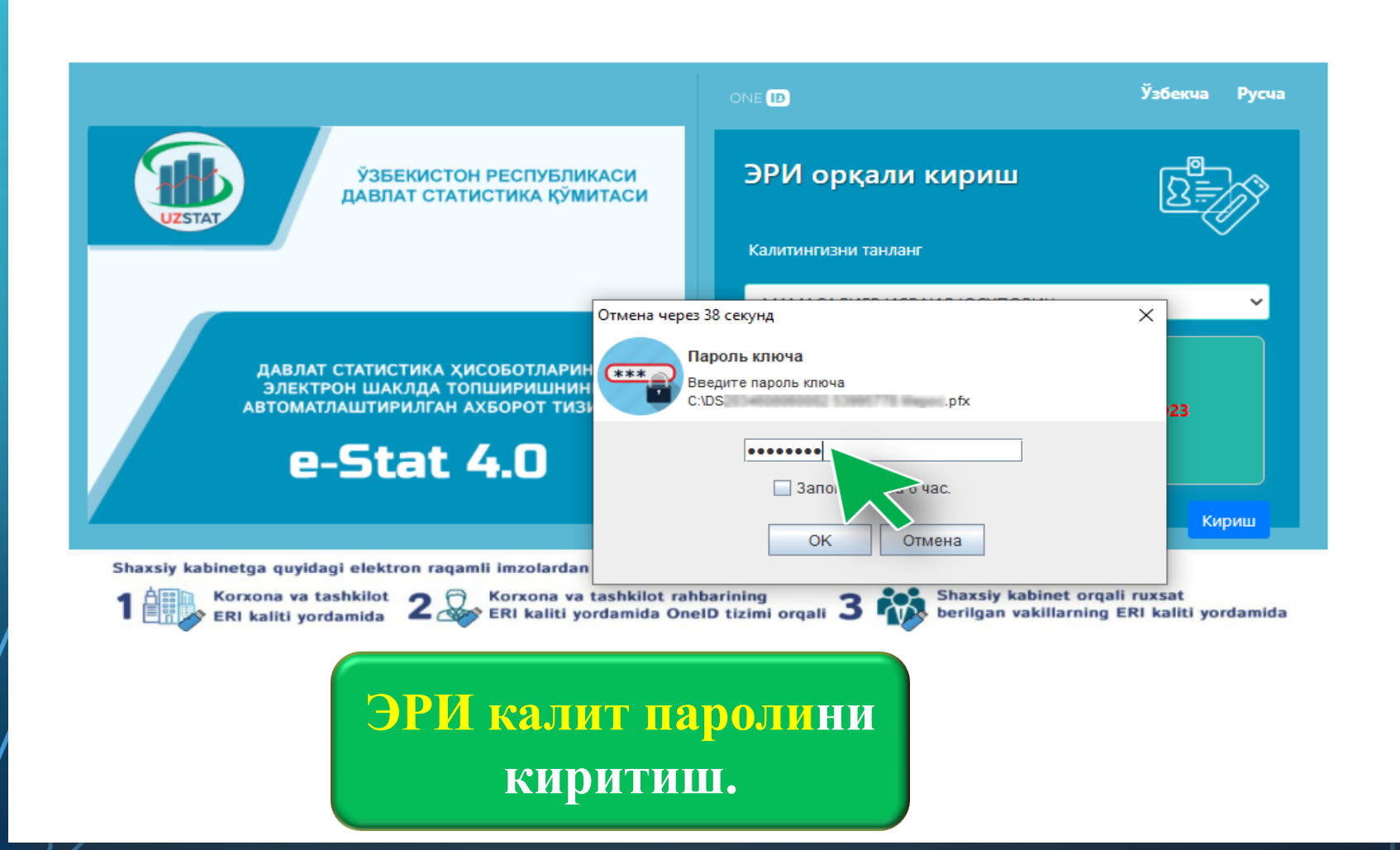

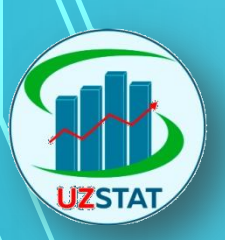

Ċ

# КОРХОНА НОМИНИ ТАНЛАШ ВА ХИСОБОТ ПЛАТФОРМАСИГА КИРИШ

### E-stat 4.0 http://hisobot.stat.uz

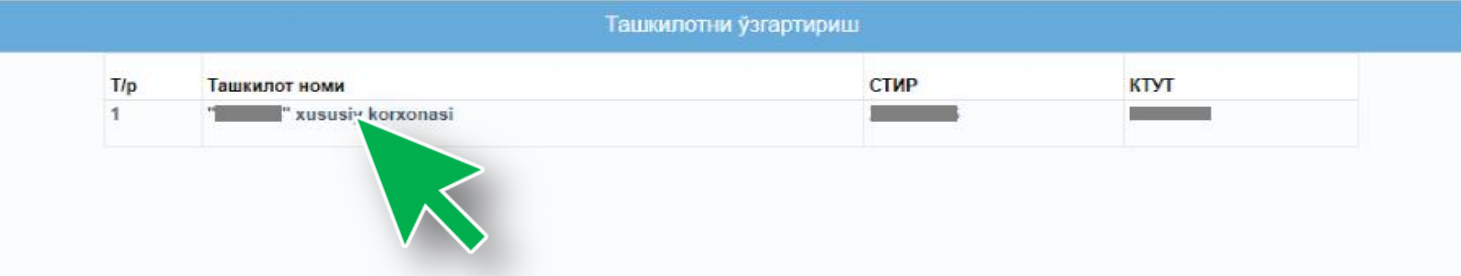

Хисобот такдим этиш платформасига кириш учун Корхона номини танланг.

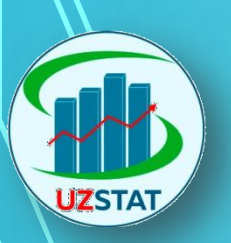

! Саноат

Инвестициялар ва курил

Демография ва мехнат

Давлат статистика кумитаси

💥 Хизматлар

7

📑 Нархлар

# КЕРАКЛИ БЎЛИМНИ ТАНЛАШ

|   | <b>A</b> ×                          |           |                              |           |                        |           |         |
|---|-------------------------------------|-----------|------------------------------|-----------|------------------------|-----------|---------|
|   | e-Stat 4.0                          |           | Жўнатилган ҳисоботлар        |           | Қайтарилган хисоботлар |           | Қабул қ |
|   | korxonasi                           |           |                              |           |                        |           |         |
|   | Ижтимоий соха ва                    | 🕄 Янгилаш |                              | 🖁 Янгилаш |                        | 🖁 Янгилаш |         |
|   | барқарор ривожланиш                 |           | Кўриб чикипаётган хисоботпар | .e        | Масъул вакиллар        | ∊⋿⋗┒      | _       |
| ~ | Ташқи иқтисодий фаолият<br>ва савдо |           | .,,,                         |           |                        |           |         |
| ø | Қишлоқ хўжалиги ва<br>экология      | 🖁 Янгилаш |                              | 🖁 Янгилаш |                        | 🖁 Янгилаш |         |
| a | Кичик бизнес ва тадбиркорлик        |           |                              |           |                        |           |         |

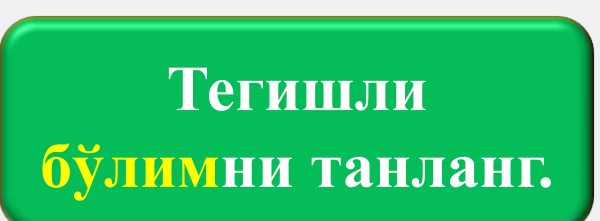

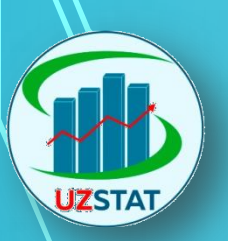

# ХИСОБОТ ШАКЛИНИ ТАНЛАШ

### **E-stat 4.0** http://hisobot.stat.uz

|    | ×                                       | )   |                  |                                                |                         |                      |                                              | <b>Ўзбекча</b> Русча         |
|----|-----------------------------------------|-----|------------------|------------------------------------------------|-------------------------|----------------------|----------------------------------------------|------------------------------|
| P  | e-Stat 4.0                              | , ( |                  | хисобот топшири                                | ш                       |                      | топширилган хисобо                           | ЧАЛТС                        |
| _  |                                         |     | Тартиб<br>рақами | Хисобот номи                                   | <b>Ҳисобот</b><br>даври | Хисо <sup>,</sup>    | бот топшириш вақти                           | Амалиёт                      |
| 2; | Ижтимоий соха ва<br>баркарор ривожланиш |     | 1                | 1-korxona shakli                               | Йиллик                  | 3 мартдан кечик      | тирмай,1 апрелдан кечиктирмай                | Хозирда ушбу хисобот<br>ёпиқ |
|    |                                         |     | 2                | 1- sugurta shakli                              | Йиллик                  | 12 M                 | лартдан кечиктирмай                          | Хозирда ушбу хисобот<br>ёпик |
| ~  | Ташқи иқтисодии фаолият<br>ва савдо     |     | 3                | 1-tb shakli                                    | Йиллик                  | 25 ян                | нвардан кечиктирмай                          | Жўнатиш                      |
| -  | Қишлоқ хўжалиги ва                      |     | 4                | 1-moliya shakli                                | Йиллик                  | 18 февралдан кечі    | иктирмай, 25 мартдан кечиктирмай             | Хозирда ушбу хисобот<br>ёпик |
|    | экология                                |     | 5                | 4-korxona (miz) (12-korxona shakliga<br>ilova) | Чораклик                | хисобот давридан кей | инги ойнинг 20-санасидан кечиктирмай         | Жўнатиш                      |
| â  | Кичик бизнес ва                         |     | 6                | 1-kb shakli                                    | Йиллик                  | 25 февралдан кеч     | иктирмай, 25 мартдан кечиктирмай             | Жўнатиш                      |
| -  | , obto i bi co bi com                   |     | 7                | 12-moliya shakli                               | Ойлик                   | хисобот давридан кей | инги ойнинг 18-санасидан кечиктир            | Жўнатиш                      |
|    | Саноат                                  |     | 8                | 1-hisobot mazmuni (1-kb)                       | Йиллик                  |                      | 1 июлгача                                    | зирда ушбу ҳисобот<br>ёпиқ   |
| 7  | Инвестициялар ва қурилиш                |     | 9                | 1-hisobot mazmuni (1-korxona)                  | Йиллик                  |                      | 1 июлгача                                    | Хозирда ушбу хисобот<br>ёпик |
| 9  | Нархлар                                 |     |                  |                                                |                         |                      | инги ойнинг 5-санасидан кечиктирмай          | Қозирда ушбу ҳисобот<br>ёпиқ |
|    | Демография ва мехнат                    |     | Гегиг            | шли хисооот                                    |                         | СЛИНИ                | чоракдан кейинги ойнинг 15 санасига<br>қадар | Жўнатиш                      |
|    |                                         |     | то               | и панг ра ма                                   |                         |                      |                                              |                              |

🔀 Хизматлар

:2:

Давлат статистика кумитаси ©2021

<u>ганланг</u> ва жунагиш тугмасини босиш.

| STAT TR                                                                                                    | с <b>гишли</b><br>———С                                                                                               | И ЖАДВАЛЛА<br>ЎТИШ                                                                                                    | РИГ                                                          | A                                                                                                    | http:                                           | ://hisobot.s                                                            |
|----------------------------------------------------------------------------------------------------|----------------------------------------------------------------------------------------------------|----------------------------------------------------------------------------------------------------|--------------------------------------------------------------|----------------------------------------------------------------------------------------------------|-------------------------------------------------|-------------------------------------------------------------------------|
| rojat uchun: 📞<br>л ІБЎЛИМ. 1-БОБ<br>13-БОБ. 3-§ 4-§                                                                                                    | 2-505 II БЎЛИМ. 3-505<br>5-5 -505. 6-5 7-5                                                                           | 4-БОБ 5-БОБ 6-БОБ 7-БОБ 8-БОБ<br>8-§ 15-БОБ. 9-§ 10-§ 11-§ V БЎЛИІ<br>УИІ БЎЛИІ 22 БОБ 23 БОБ УІІІ БЎЛИІ                                    | исобот жўнатилмаган<br>III БЎЛИМ. 9-БОБ<br>И. 16-БОБ. 12-§ 1 | 1 холатда турибд<br>10-БОБ<br>13-§ 17-БОЕ                                                                                                    | ци. Жўнатиш учун<br>11-505 IV (<br>5. 14-§ 15-§ | якуний қи <mark>Узбекча</mark> Рус<br>БУЛИМ. 12-БОБ. 1§<br>18-БОБ. 16-§ |
| OB. 17-9 18-9                                                                                                    | 2-БОБ.                                                                                                    | БАХТСИЗ ХОДИСАЛАРДАН ЖАБРЛАНГАНЛАР Т                                                                                                    | /FPИСИДА МАЪЛУ                                               | /МОТ                                                                                                    | нии қисм                                        |                                                                         |
|                                                                                                    |                                                                                                    |                                                                                                    |                                                              |                                                                                                    |                                                 |                                                                         |
|                                                                                                    | Курсат                                                                                                    | кичлар номи                                                                                                    | Сатр коди                                                    | Улчов<br>бирлиги                                                                                                    | Хисобот<br>йилида                               | шундан:аёллар                                                           |
|                                                                                                    |                                                                                                    | A                                                                                                    | Б                                                            | В                                                                                                    | 1                                               | 2                                                                       |
|                                                                                                    |                                                                                                    |                                                                                                    |                                                              |                                                                                                    |                                                 |                                                                         |
| 0 Бахтсиз ходис                                                                                                    | алар сони                                                                                                    |                                                                                                    | 162                                                          | бирлик                                                                                                    |                                                 | ×                                                                       |
| 0 Бахтсиз ходис<br>1 Бир иш куни ва                                                                                                    | алар сони<br>а ундан ортиқ кун мехнатга ла                                                                           | аёқатлилигини йўқотиб жабрланганлар сони                                                                                                    | 162<br>163                                                   | бирлик<br>киши                                                                                                    |                                                 | ×                                                                       |
| <ul> <li>0 Бахтсиз ходис</li> <li>1 Бир иш куни в</li> <li>2</li> </ul>                                                                                                    | алар сони<br>а ундан ортиқ кун мехнатга ла                                                                           | аёқатлилигини йўқотиб жабрланганлар сони                                                                                                    | 162<br>163                                                   | бирлик           киши           киши                                                                                                    |                                                 | × )                                                                     |
| <ul> <li>0 Бахтсиз ходис</li> <li>1 Бир иш куни в</li> <li>2</li> <li>3</li> </ul>                                                                                                    | алар сони<br>а ундан ортик кун мехнатга ла<br>СОБОТГА ТС                                                             | аёқатлилигини йўқотиб жабрланганлар сони<br>ГИШЛИ ЖадВаЛЛ                                                                                   | 162<br>163                                                   | бирлик           киши           киши           киши           киши                                                                                                    |                                                 | × (                                                                     |
| <ul> <li>0 Бахтсиз ходис</li> <li>1 Бир иш куни в</li> <li>2</li> <li>3</li> <li>4</li> </ul>                                                                                                    | алар сони<br>а ундан ортиқ кун мехнатта ла<br>СОБОТГА ТС                                                             | аёқатлилигини йўқотиб жабрланганлар сони<br>ГИШЛИ ЖАДВАЛЛ<br>Болгонована самаралары                                                         | 162<br>163                                                   | бирлик           киши           киши           киши           киши           киши           киши                                                                                                    |                                                 | ×                                                                       |
| <ul> <li>0 Бахтсиз ходис</li> <li>1 Бир иш куни в</li> <li>2</li> <li>3</li> <li>4</li> <li>5</li> </ul>                                                                                                    | алар сони<br>а ундан ортик кун мехнатга ли<br>СОБОТГА ТС<br>НОМИ ХИСО                                                | аёқатлилигини йўқотиб жабрланганлар сони<br>ГИШЛИ <mark>ЖАДВАЛЛ</mark><br>БОТ ШАКЛИНИНГ                                                     | 162<br>163                                                   | бирлик           Киши           Киши           Киши           Киши           Киши           Киши           Киши           Киши           Киши                                                                                                    |                                                 |                                                                         |
| 0 Бахтсиз ходис<br>1 Бир иш куни в<br>2<br>3<br>4<br>5<br>6                                                                                                    | алар сони<br>а ундан ортиқ кун мехнатта ла<br>соботга те<br>номи хисо                                                | аёқатлилигини йўқотиб жабрланганлар сони<br>ГИШЛИ ЖАДВАЛЛ<br>бот шаклининг                                                                  | 162<br>163                                                   | бирлик           Киши           Киши           Киши           Киши           Киши           Киши           Киши           Киши           Киши           Киши           Киши                                                                                |                                                 |                                                                         |
| <ul> <li>0 Бахтсиз ходис</li> <li>1 Бир иш куни в</li> <li>2</li> <li>3</li> <li>4</li> <li>5</li> <li>6</li> <li>7</li> </ul>                                                                                                    | алар сони<br>а ундан ортиқ кун мехнатта ла<br>СОБОТГА ТЕ<br>НОМИ ХИСО<br>ІАСИДА ЖОЙ                                  | аёқатлилигини йўқотиб жабрланганлар сони<br>ГИШЛИ ЖАДВАЛЛ<br>бот шаклининг<br>ілашган бўлиб,                                                |                                                              | бирлик           Киши           Киши           Киши           Киши           Киши           Киши           Киши           Киши           Киши           Киши           Киши           Киши                                                                 |                                                 |                                                                         |
| <ul> <li>0 Бахтсиз ходис</li> <li>1 Бир иш куни в</li> <li>2</li> <li>3</li> <li>3</li> <li>4</li> <li>5</li> <li>6</li> <li>7</li> <li>8</li> </ul>                                                                                                    | алар сони<br>а ундан ортик кун мехнатта ли<br>соботга те<br>номи хисо<br>асида жой<br>онлаги жа                      | аёқатлилигини йўқотиб жабрланганлар сони<br>ГИШЛИ ЖАДВАЛЛ<br>бот шаклининг<br>ілашган бўлиб,<br>ПВАЛ НОМИ ЖОРИ                              |                                                              | бирлик           Киши           Киши           Киши           Киши           Киши           Киши           Киши           Киши           Киши           Киши           Киши           Киши           Киши           Киши           Киши                    |                                                 |                                                                         |
| <ul> <li>0 Бахтсиз ходис</li> <li>1 Бир иш куни в</li> <li>2</li> <li>3</li> <li>3</li> <li>4</li> <li>5</li> <li>6</li> <li>7</li> <li>8</li> <li>9</li> </ul>                                                                                                    | алар сони<br>а ундан ортик кун мехнатта ли<br>соботга те<br>номи хисо<br>асида жой<br>ондаги жа,                     | аёқатлилигини йўқотиб жабрланганлар сони<br>ГИШЛИ ЖАДВАЛЛ<br>бот шаклининг<br>ілашган бўлиб,<br>ЦВАЛ НОМИ ЖОри                              |                                                              | Бирлик           Киши           Киши           Киши           Киши           Киши           Киши           Киши           Киши           Киши           Киши           Киши           Киши           Киши           Киши           Киши           Киши-кун |                                                 |                                                                         |
| <ul> <li>Бахтсиз ходис</li> <li>Бир иш куни в</li> <li>Бир иш куни в</li> <li>ХИ</li> <li>ХИ</li> <li>Бактсиз ходис</li> <li>Солона</li> <li>Солона</li></ul> | алар сони<br>а ундан ортик кун мехнатта ли<br>соботга те<br>номи хисо<br>асида жой<br>ондаги жай<br>пвалга тег       | аёқатлилигини йўқотиб жабрланганлар сони<br>ГИШЛИ ЖАДВАЛЛ<br>бот шаклининг<br>ілашган бўлиб,<br>ЦВАЛ НОМИ ЖОРИ<br>ИШЛИ ЭКАНЛИГИ             |                                                              | бирлик           Киши           Киши           Киши           Киши           Киши           Киши           Киши           Киши           Киши           Киши           Киши           Киши           Киши           Киши           Киши           Киши     |                                                 |                                                                         |
| 0 Бахтсиз ходис<br>1 Бир иш куни в<br>2<br>3 Х.И<br>4<br>5<br>6<br>7<br>8<br>9<br>3<br>10                                                                                                    | алар сони<br>а ундан ортик кун мехнатта ли<br>соботга те<br>номи хисо<br>асида жой<br>ондаги жа,<br>цвалга тег       | аёқатлилигини йўқотиб жабрланганлар сони<br>ГИШЛИ ЖАДВАЛЛ<br>бот шаклининг<br>ілашган бўлиб,<br>цвал номи жори<br>ишли эканлиги             |                                                              | Бирлик           Киши           Киши           Киши           Киши           Киши           Киши           Киши           Киши           Киши           Киши           Киши           Киши           Киши-кун           Киши-кун                           |                                                 |                                                                         |
| 0         Бахтсиз ходис           1         Бир иш куни в           2         ХИ           3         ХИ           4         5           6         TCI           7         Ф           9         ХА           10         11                                                                                                    | алар сони<br>а ундан ортик кун мехнатта ли<br>соботга те<br>номи хисо<br>асида жой<br>ондаги жа<br>двалга тег<br>бил | аёқатлилигини йўқотиб жабрланганлар сони<br>ГИШЛИ ЖАДВАЛЛ<br>бот шаклининг<br>ілашган бўлиб,<br>ЦВАЛ НОМИ ЖОРИ<br>ИШЛИ ЭКАНЛИГИ<br>ІДИРАДИ. | 162<br>163<br>ОК<br>Й<br>НИ                                  | Бирлик           Киши           Киши           Киши           Киши           Киши           Киши           Киши           Киши           Киши           Киши           Киши           Киши-кун           Киши-кун                                          |                                                 |                                                                         |

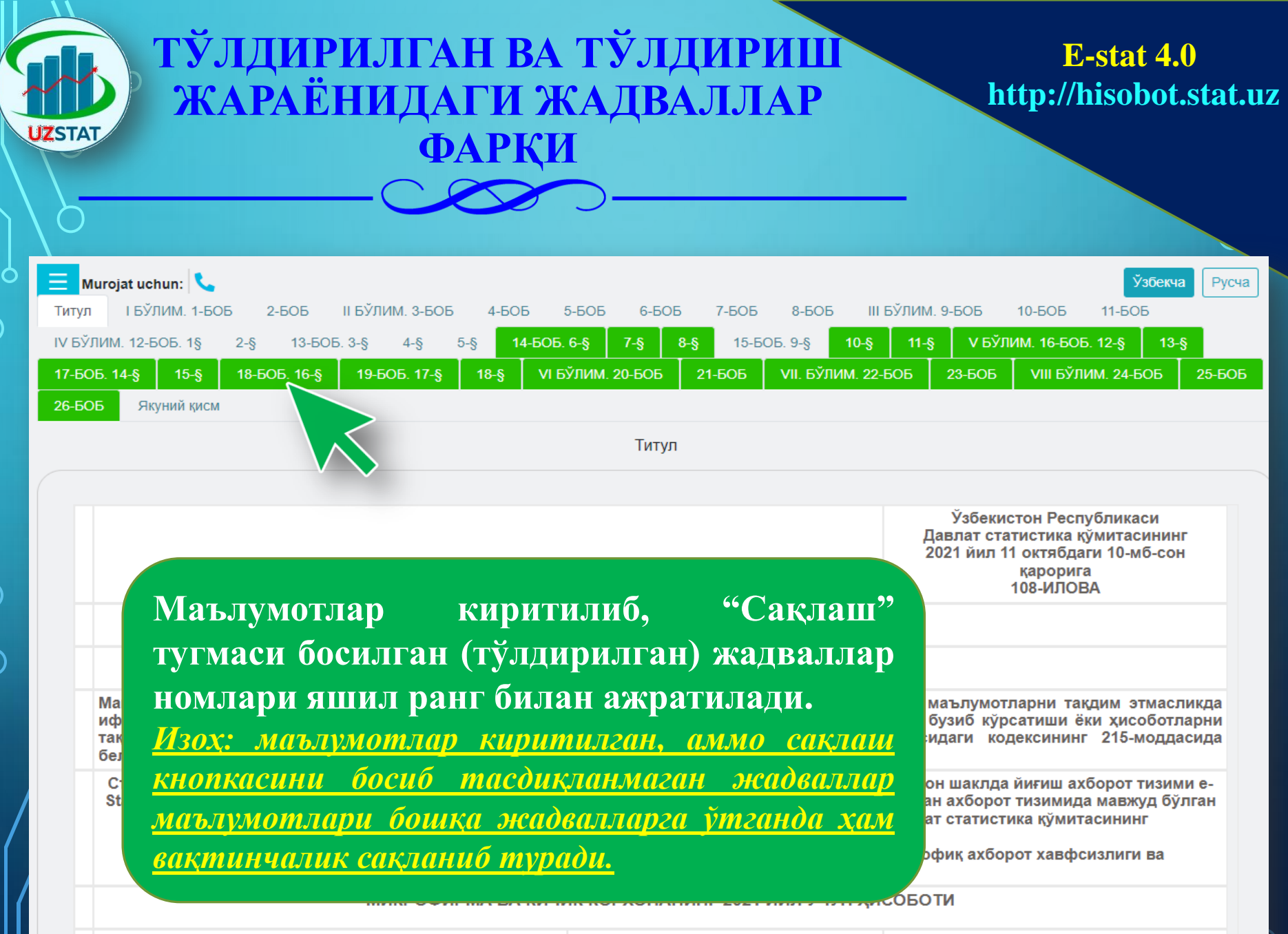

## ТЎЛДИРИЛГАН ВА ТЎЛДИРИШ ЖАРАЁНИДАГИ ЖАДВАЛЛАР ФАРКИ

### **E-stat 4.0** http://hisobot.stat.uz

Русча

11-**Б**ОБ

**Узбекч**а

10-505 V БЎЛИМ. 16-БОБ. 12-§

23-606

Мурожаат учун: 📞 от жўнатилмаган холатда турибди. Жўнатиш учун якуний кисмидан жўнатиш тугмасини босинг! 4-606

5-606

6-60E

8-8

БЎЛИМ. 20-БОБ

7-505

15-EOE. 9-§

21-505

Маълумотлар киритилиб, "Сақлаш" тугмаси босилган (тўлдирилган) жадваллар ранг билан номлари яшил ажратилади. Зарур холларда тахрирлаш тугмасини босиш орқали ўзгартириш мумкин Изох: маълумотлар киритилган, аммо саклаш кнопкасини босиб жадваллар тасдикланмаган бошқа маълумотлари жадвалларга *ўтганда* xam вактинчалик сакланиб туради.

II БЎЛИМ. 3-БОБ

ZSTA

Титул

IV D

**І БЎЛИМ. 1-БОБ** 

2-606

#### НИШ ТАШКИЛОТЛАРИСИЗ) КС ВА АКЦИЗНИ ХИСОБГА ОЛГАН ХОЛДА)

8-505

10-6

| Сотилди |          | Шундан: мам<br>чиқари | Қолдиқ,<br>минг сўм |   |
|---------|----------|-----------------------|---------------------|---|
| и       | минг сўм | миқдори               | минг сўм            |   |
|         | 2        | 3                     | 4                   | 5 |
|         | 1200000  | ×                     | 145000              | 1 |
|         |          | ×                     |                     | [ |
|         |          | ×                     |                     | × |
|         |          | ×                     | ×                   | × |
|         |          |                       |                     |   |
| _       |          | ×                     | ×                   | × |
|         |          | ×                     | ×                   | × |

III БЎЛИМ. 9-БОБ

11-5

VII. БЎЛИМ. 22-БОБ

Тахрирлаш

## ТЎЛДИРИЛГАН ШАКЛ МАЪЛУМОТЛАРИНИ ЖЎНАТИШ ЖАРАЁНИ

JZSTAT

### E-stat 4.0 http://hisobot.stat.uz

|            |                                                               | 10-606 11-606 17 булим. 12-606. 1ş 2-ş 13-606. 3-ş 4-ş 5-ş 14-606. 6-ş 7-ş 8-ş 15-606. 9-ş 10-ş<br>11-ş V Бўлим. 16-605. 12-ş 13-ş 17-606. 14-ş 15-ş 18-605. 16-ş 19-605. 17-ş 18-ş VI Бўлим. 20-606 21-606<br>VII. Бўлим. 22-606 23-606 VIII Бўлим. 24-606 25-606 Якуний қисм |
|------------|---------------------------------------------------------------|----------------------------------------------------------------------------------------------------|
| $\frown$   | e-Stat 4.0                                                    | Якуний кисм                                                                                                    |
|            | " mas`uliyati<br>cheklangan jamiyati                          | Рахбар (Ф.И.Ш.)<br>ЭРИ сертификатининг тартиб рақами                                                                                                    |
|            | барқарор ривожланиш                                           | Сертификатнинг амал қилиш муддати 27.01.2023                                                                                                    |
|            | Ташқи иқтисодий фаолият<br>ва савдо                           | Хисобот тузиш учун масъул бўлган мансабдор шахс (Ф.И.Ш.)<br>Хисобот тузиш учун масъул бўлган мансабдор шахс (Ф.И.Ш.)<br>Хисобот шаклининг                                                                                                    |
| )          | Қишлоқ хўжалиги ва<br>экология                                | Хисобот тузиш учун масъул булган мансабдор шахс (лавозими)       Тавозими)       Тегишли жадваллари         ассоиntant       тегишли жадваллари         Ташкилотнинг электрон почта манзили       түлдирилгандан сўнг                                                          |
| T          | Кичик бизнес ва<br>талбиркордик                               | Ташкилотнинг телефон раками                                                                                                    |
| $\bigcirc$ | <ul> <li>Саноат</li> <li>Инростициядар ва юкридици</li> </ul> | Изох: агар хисоботда кўрсатилган мат<br>билан боглик бўлган бошка сабабларь та олган холда).: ТАШКИЛОТГА (ЁКИ<br>ХИСОБОТ ТОПШИРУВЧИГА)                                                                                                    |
| Ĭ          | <ul> <li>Нархлар</li> </ul>                                   | тегишли телефон                                                                                                    |
|            | 🗾 Демография ва мехнат                                        | рақам янгиланганидан<br>сўнг жўнэтиш тугмэси                                                                                                    |
|            | 💥 Хизматлар                                                   | cym xynarum ryrmacu                                                                                                    |
|            | Давлат статистика қўмитаси<br>©2021                           | активлашади.<br>Жўнатиш' тугмаси ташкилотнинг телефон рақами янгилаганингиздан сўнг фаоплашади                                                                                                    |

Хисобот Ўзбекистон Республикаси Давлат солик кўмитаси хузуридаги "Янги технологиялар" илмий-ахборот маркази" давлат унитар корхонаси томонидан берилган электрон ракамли имзо билан тасдикланади.

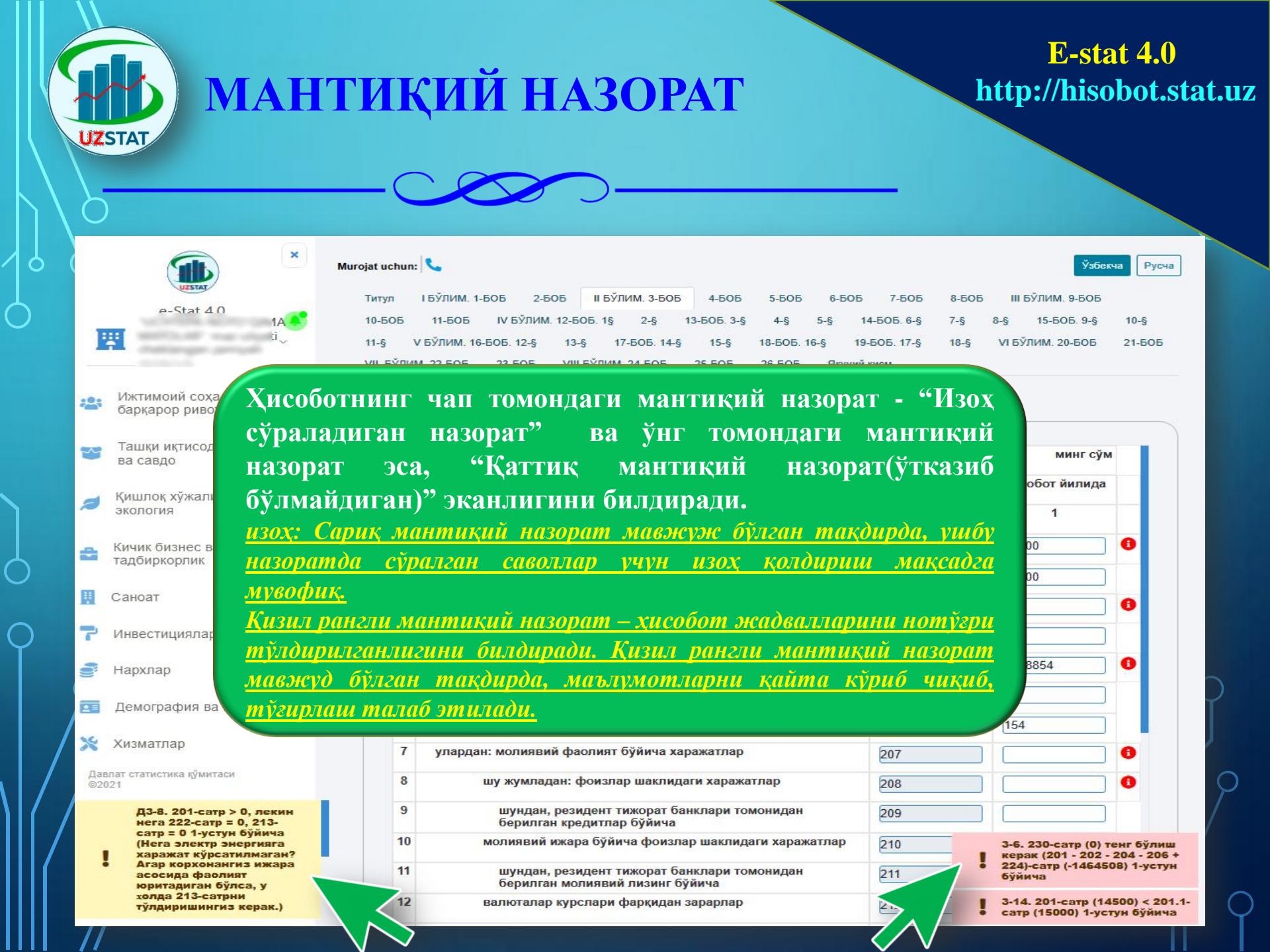

2022 йилда хисобот такдим этувчилар учун хисобот платформасидаги янги ЎЗГАРИШЛАР

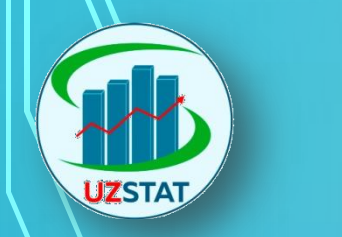

## МУРОЖААТ УЧУН

### **E-stat 4.0** http://hisobot.stat.uz

### Сервисы

23

~~

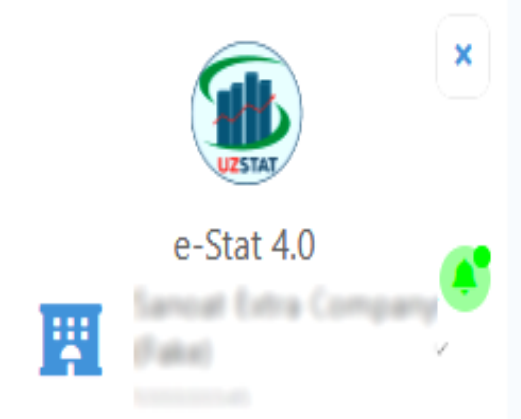

Ижтимоий соха ва барқарор ривожланиш

### Ташқи иқтисодий фаолият ва савдо

Қишлоқ хўжалиги ва экопогия

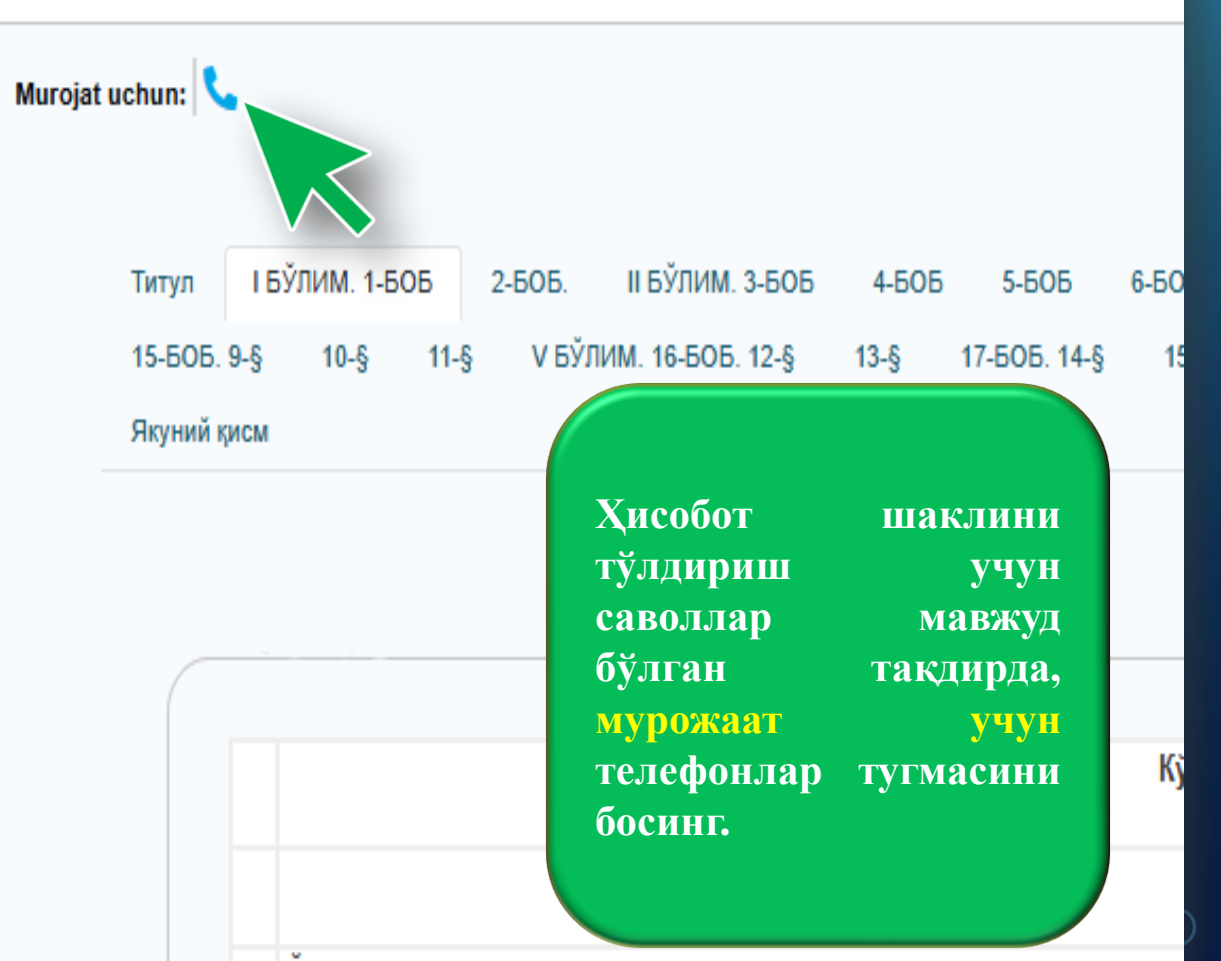

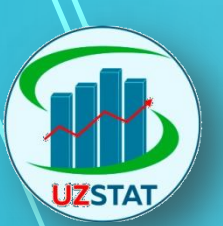

Q

# МУРОЖААТ УЧУН

### E-stat 4.0 http://hisobot.stat.uz

Murojat uchun: 📞

| 👂 Без имени - Go                 | ogle Chrome             |                                                          |                                                                                   |                                           |                                         |                                                                                 |                                      | -                                      |                                                                             | <                                          |
|----------------------------------|-------------------------|----------------------------------------------------------|-----------------------------------------------------------------------------------|-------------------------------------------|-----------------------------------------|---------------------------------------------------------------------------------|--------------------------------------|----------------------------------------|-----------------------------------------------------------------------------|--------------------------------------------|
| <ol> <li>about:blank</li> </ol>  |                         |                                                          |                                                                                   |                                           |                                         |                                                                                 |                                      |                                        |                                                                             | - 17                                       |
| 1-кв (йнллик)                    | ) статистика х          | нсоботини тўлд<br>ботининг бўдим                         | иришда юзага<br>илари ва улари                                                    | келадиган са<br>тўғрисида<br>и тўлдириш б | воллар бўйн<br>маълумот<br>іўйнча масл: | ча мурожаат килиш                                                               | : юзасндан алс                       | жа телефон ра<br>ракамлар:             | камлари                                                                     |                                            |
|                                  | Мехнат (боб:<br>1, 2)   | Умумий<br>иктисодий<br>кўрсаткичлар<br>(боб: 3, 4, 5, 6) | Инвестиция<br>фаолняти ва<br>курилиш<br>(боб: 9, 10, 11,<br>14)                   | Саноат (боб:<br>7, 12)                    | Кишлок<br>хўжалиги<br>(боб: 13)         | Хизматлар,<br>автотранспорт,<br>ахборотлаштириш<br>(боб: 15, 20, 21, 22,<br>23) | Савдо (боб:<br>8, 16, 17, 18,<br>19) | Инновация<br>(§11, боб: 24,<br>25, 26) | estat 4.0<br>тизнмининг<br>ишлаши<br>учун<br>дастурий<br>таъминот<br>бўлнми | 10                                         |
| Давлат<br>статистика<br>кўмитаси | 712028126,<br>712028127 | 073,<br>712 774                                          | (курилиш)<br>712028115,<br>712028117,<br>(инвестиция)<br>712028116,<br>712028118, | Myr                                       | рожаат                                  | учун                                                                            | 712028104,<br>712028105              | (71) 202-8162                          | (71) 202-8145                                                               | тла<br>ист<br>јак<br>эл<br>ид<br>і м<br>ИН |
| Қорақалпоғистон<br>Республикаси  | (61) 222-7657           | (61) 222-1801                                            | (61) 222-7591                                                                     |                                           | ппли о<br>хона п                        | дулим ва<br>Уйхатлан                                                            | 1) 222-6745                          | (61) 222-7983                          | (61) 222-7852                                                               | им<br>25                                   |
| вилоятлар:                       |                         |                                                          |                                                                                   |                                           |                                         |                                                                                 |                                      |                                        |                                                                             | ке                                         |
| Андижон вилояти                  | (74) 228-3054           | (74) 228-3048                                            | (74) 228-2937                                                                     | ўтга                                      | H                                       | вилоятга                                                                        | 4) 228-3057                          | (74) 224-8269                          | (74) 228-2970                                                               | 2                                          |
| Бухоро вилояти                   | (65) 225-8337           | (65) 223-8196                                            | (65) 223-8199                                                                     | теги                                      | шли                                     | телефон                                                                         | 5) 225-7563                          | (65) 223-8165                          | (65) 223-8278                                                               | ва                                         |
| Жиззах вилояти                   | (72) 221-5119           | (72) 221-5102                                            | (72) 221-5373                                                                     | nak                                       | амга                                    | сўнғипок                                                                        | 2) 221-5126                          | (72) 221-5136                          | (72) 221-5112                                                               |                                            |
| Қашқадарё<br>вилояти             | (75) 221-1584           | (75) 221-3244                                            | (75) 221-3247                                                                     |                                           |                                         | y in aport                                                                      | 5) 221-4428                          | (75) 221-0971                          | (75) 221-1660                                                               |                                            |
| Навоийская<br>область            | (79) 223 07<br>41       | (79) 223 57 61                                           | (79) 223 54 73                                                                    | Кил                                       | <u>/////.</u>                           |                                                                                 | (79) 223 50<br>43                    | (79) 223 54 98                         | (79) 223 34 70                                                              |                                            |
| Наманган вилояти                 | (69) 227-8491           | (69) 227-8476                                            | (69) 227-8485                                                                     | 8+                                        |                                         |                                                                                 | (69) 227-8495                        | (69) 227-8494                          | (69) 227-8498                                                               |                                            |
| Самарқанд                        | (66) 230-4536           | (66) 230-4527                                            | (66) 230-4532                                                                     | (66) 230-                                 | (66) 230-                               | (66) 230-4534                                                                   | (66) 230-4523                        | (66) 230-4531                          | (66) 230-4544                                                               | -                                          |

## СТАТИСТИК ВА МОЛИЯВИЙ ХИСОБОТЛАРНИНГ ЎЗАРО МОС КЕЛИШИ

### E-stat 4.0 http://hisobot.stat.uz

A

5-БОБ. ТОВАР МОДДИЙ ЗАХИРАЛАР, АСОСИЙ ВОСИТАЛАР ВА БОШКА АКТИВЛАР

|   |                                            |                     |           |                        | минг                  | сўм |
|---|--------------------------------------------|---------------------|-----------|------------------------|-----------------------|-----|
|   | Кўрсаткичлар номи                          |                     | Сатр коди | Йил бошига             | Йил охирига           |     |
|   | А                                          |                     | Б         | 1                      | 2                     |     |
| 0 | Товар-моддий захиралари, шу жумладан:      |                     |           | Бухгалтерия б<br>гр3,4 | алансининг (Ф-1) стр. | 150 |
| 1 | Ишлаб чиқариш захиралари                   |                     | 252       |                        |                       | 0   |
| 2 | Тугалланмаган ишлаб чиқариш                |                     | 253       |                        |                       | 0   |
| 3 | Тайёр махсулот                             |                     | 254       |                        |                       | 0   |
|   | Солик хисоботларидаги тегишли              |                     | 255       |                        |                       | 0   |
|   | сатрлар <mark>қизил белги</mark> билан     |                     | 256       |                        |                       | 0   |
|   | ажратилган бўлиб, курсорни сатрга          |                     | 257       |                        |                       | 0   |
|   | тегишли <mark>қизил белгис</mark> ига олиб | uган <b>х</b> олда) | 258       |                        |                       |     |
|   | борганда, солик хисоботининг               |                     | 259       |                        |                       | 0   |

келиб чиқиши кўрсатилган.

кайси шакли ва кайси сатридан

UZSTAT

ини хисобга олган холда акс эттирадилар

260

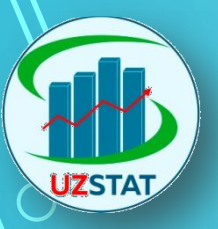

## МАНТИҚИЙ НАЗОРАТ ХИСОБОТНИНГ БАРЧА ВАРАҚЛАРИДА КЎРИНИШИ

| иш (хизмат)лар номи ''                                                                                                    | иш (хизмат)<br>коди <sup>2</sup><br>ග                   | <b>дисорот иилида ражарилди, минг сум</b>                                                                                 |
|----------------------------------------------------------------------------------------------------|---------------------------------------------------------|----------------------------------------------------------------------------------------------------|
| A                                                                                                    | Б                                                       | 1                                                                                                    |
| Хисоботнинг якуний қисмида<br>мантиқий назоратлари рўйха<br>"Умумий мантиқий назор<br>гипермурожаатини босиш орқа<br>экранга чиқарилади. | аги<br>ати<br>ат <sup>2</sup><br>ал <sup>2</sup><br>али | 3000000<br>1) Давлат статистика қўмитаси томонидан белгиланган рўйхат<br>бўйича<br>2) Таснифлагич бўйича қидирув хаволаси |
|                                                                                                    | Умумий мантики                                          | Сақлаш Ўчириш<br>ИЙ назорат                                                                                               |
| Ноқатъий мантиқий назорат                                                                                                    |                                                         | Қайтъий мантиқий назорат                                                                                                  |
| Д1-7. 112-сатр = 0 (Диққат ! Ҳисобот йили охирида фақат ўриндошл<br>ишловчилар қолган.)                                                  | ик асосида                                              | 1-37 9-сатр = 0 (Диққат ! 159-сатр тўлдирилиши шарт)                                                                      |
| Д1-8. 135-сатр = 0 (Диққат ! Ҳисобот йили охирида фақат ўриндошл<br>ишловчилар қолган.)                                                  | икасосида                                               | 1-39. 100 ≥ 161-сатр (0) ≥ 16Раҳбарнинг ёши 16 ёшдан катта ва 100 ёшдан<br>кичик бўлиши шарт                              |
| Д1-9. 153-сатр = 0 (Диққат ! Ҳисобот йили давомида фақат ўриндош<br>ишлаган.)                                                            | лар                                                     | Статистик шаклни тўлдиришга сарфланган вақтни кўрсатинг!                                                                  |
| Д1-11. 158/104 * 100 = 0% 0,05% дан 2% гача бўлган ораликларга ки<br>1 устун Бййинэ (Ликиэт I ВМинис 24.06.2009 йнорэсн №177 сонон Ка    | иритилмаган                                             |                                                                                                    |
|                                                                                                    |                                                         |                                                                                                    |

| ZST | TACH                            | ИФЛАГІ<br>УМУМІ | ИЧ КОД<br>ИЙ РЎЇ                       | ЦЛА<br>ИХАТ<br>>        | РИНІ<br>ГИ                  | ИНГ                                       |                                       | http                    | E-sta<br>://hiso  | at 4.0<br>bot.st              |
|-----|---------------------------------|-----------------|----------------------------------------|-------------------------|-----------------------------|-------------------------------------------|---------------------------------------|-------------------------|-------------------|-------------------------------|
| м   | urojat uchun: 📞                 |                 |                                        |                         |                             |                                           |                                       |                         |                   |                               |
| ул  | І БЎЛИМ. 1-Б                    | об <b>2-боб</b> | ІІ БЎЛИМ. З                            | БОБ                     | 4-606                       | 5-505                                     | 6-БС                                  | Б                       | 7-БОБ             | 8-6                           |
| ı¥2 | ПИМ. 12-БОБ. 1§                 | 2-§ 13-50       | )Б. 3-§ 4-                             | § 5-§                   | 14-5                        | об. 6-§                                   | 7-§                                   | 8-§                     | 15-Б              | ОБ. 9-§                       |
| 60  | 05. 14-§ 15-§                   | 18-505. 16-§    | 19-БОБ. 1                              | 17-§                    | 18-§                        | VI БЎЛИМ.                                 | 20-606                                | 21                      | -606              | VII. 6                        |
|     | Хизматлар<br>номи <sup>1)</sup> | Хизмат коди     | хизм<br>хажми,                         | минг с                  | ўм<br>н                     | ш<br>хишлоқ<br>ойдарда                    | у жумл<br>а                           | холи                    | а<br>па           | эл                            |
|     | A                               | Б               | 2                                      | 1                       |                             | 2                                         |                                       | 3                       |                   |                               |
| 0   | Жами хизматл                    | 423             |                                        |                         | 76                          |                                           | 16                                    |                         |                   | 0                             |
| 1   |                                 | Qidirish        | •                                      | Тасни                   | флагич                      | кодлар                                    | рўйха                                 | ги ко                   | д                 |                               |
|     | Қўшиш                           | Ўчириш          | 1) Дави<br>2) Ахбо<br>усулид<br>хизмат | кирит<br>гипер<br>тасни | гиладиг<br>мурожа<br>флагич | ан усту<br><mark>ат</mark> га бо<br>кодин | <mark>тн н</mark> ом<br>сиш (<br>и ки | лидаг<br>орқал<br>дириі | И<br>И УЗІ<br>ЭШІ | анган р<br>илган ц<br>қа элек |

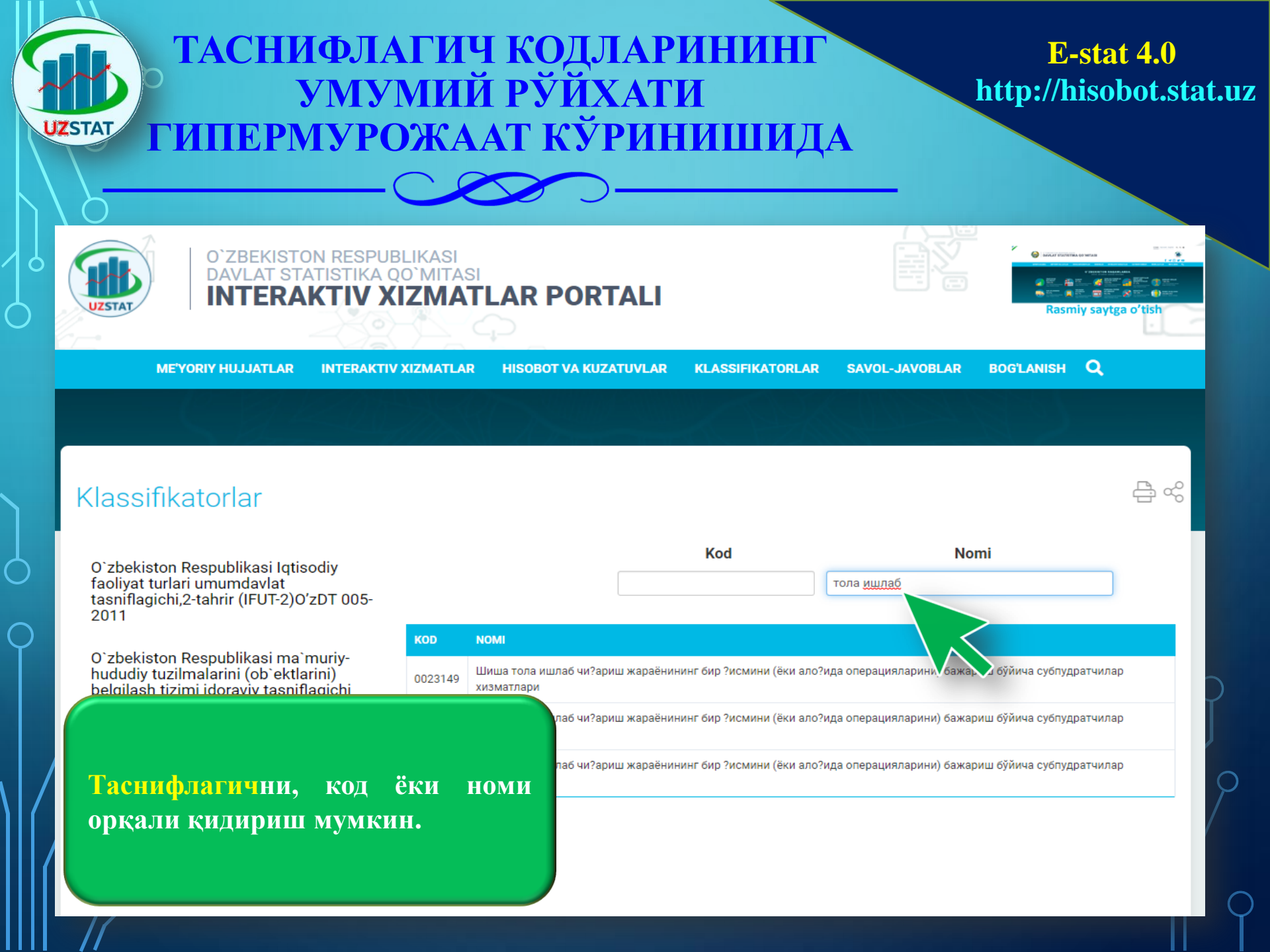